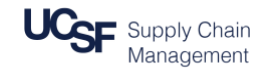

### Workflow Owner Subcontract Invoice Steps in DocuSign

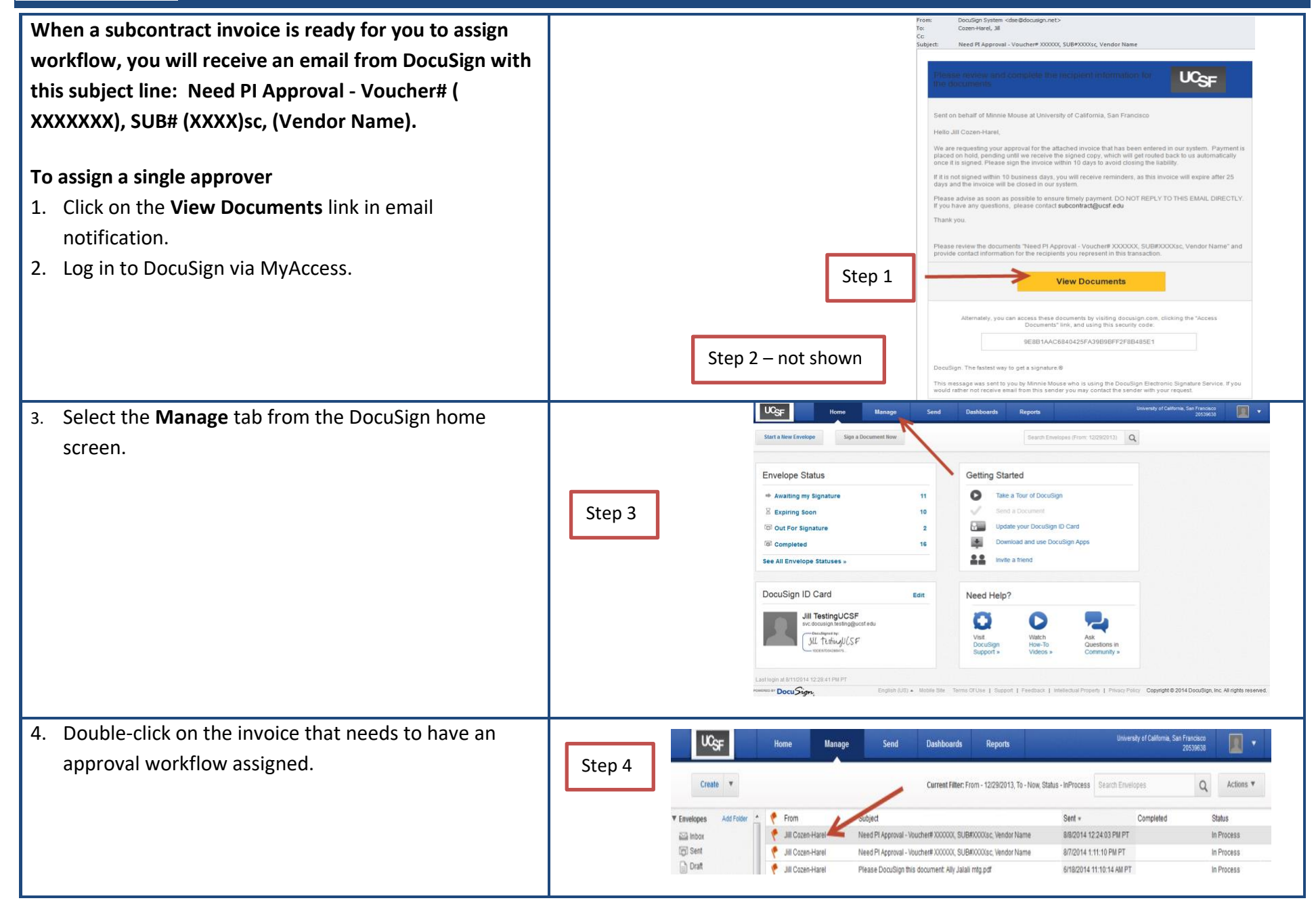

# Workflow Owner Subcontract Invoice Steps in DocuSign

| 5. When the pop-up appears, click on <b>Edit Envelope</b> . |           | Subject: Need PI Approval - Voucher# XXXXXX, SUB#XXXXXsc, Vendor Name                                                                                                    |
|-------------------------------------------------------------|-----------|----------------------------------------------------------------------------------------------------|
|                                                             | Step 5    | 5                                                                                                    |
|                                                             |           | You have been asked to review and add recipient information.         Please enter the email address and name for the associated role and click 'Complete and Send'.         Nonvert         Booding E         Approver         Complete and Send         Edit Enviroper         Subcontractor's Address         Subcontractor's Address         Period Covered: |
| 6. Enter the approver's email and name.                     |           | Home Manage Send Dashboards Reports University of California                                                                                                    |
| 7. Leave a note for the approver, if that is part of your   |           | Correcting Envelope: Need PI Approval - Voucher# XXXXXX, SUB#XXXXsc, Vendor Name                                                                                                    |
| workflow.                                                   |           | Documents for Signature                                                                                                    |
| 8. Click <b>Correct</b> to send to approver.                |           | Order         Document         Document Actions           Browse from my Computer         I         Subcontracting /1) off         Actions =                                                                                                    |
|                                                             |           | -or-                                                                                                    |
|                                                             |           | Choose an Online Document Enter approver's email and name                                                                                                    |
|                                                             | Steps 6-8 | Recipients and Routing                                                                                                    |
|                                                             |           | Recipient Email 🗐 Add Me Order Email Name Action Identify Re-Send                                                                                                    |
|                                                             |           | Recipient Name pprover                                                                                                    |
|                                                             |           | Add Signer Add CC                                                                                                    |
|                                                             |           | Crider Diagram                                                                                                    |
|                                                             |           | Email Message                                                                                                    |
|                                                             |           | Please enter a personalized subject and message so the recipient can verify that the signing request is legitimate.                                                                                                    |
|                                                             |           | Email subject to Ail Necipients Need PI Approval - Voucher# XXXXXXXXXXXXXXXXXXXXXXXXXXXXXXXXXXXX                                                                                                    |
|                                                             |           | Email Message to All Recipients We are requesting your approval for the attached invoice that has been entered in our system. Payment is placed on hold, pending until we receive the signed copy, which will get routed back to us automatically once it is signed. Please sign the invoice within 14 days to avoid closing the liability.                     |
|                                                             |           | Customize email language for each recipient If leaving note for approver, select approver's name from                                                                                                    |
|                                                             |           | Add a Note to Jill TestingUCSF Add Add a Note to Jill TestingUCSF Add to write a brief note indicating your review of the invoice.                                                                                                    |
|                                                             |           | Envelope Settings                                                                                                    |
|                                                             |           | Brandline Press 'Correct' to send to approver                                                                                                    |
|                                                             |           |                                                                                                    |

## Workflow Owner Subcontract Invoice Steps in DocuSign

To Add Additional Approver(s) or Reviewers (red = approver; teal = reviewer)

- 1. Enter first approver's name and email to assign a single approver.
- 2. Then enter the additional approver or reviewer's email address.
- 3. Enter additional approver or reviewer's name.
- 4. Press **Add signer** for an additional approver or press **add cc** for a reviewer. This will add them to the routing order. The default is for both approvers or the approver and the reviewer to receive the invoice simultaneously. To change the routing order, drag and drop the row to its new place in the order or change the number for that recipient in the order column.
- 5. Press **Correct** if reviewer. This will complete the sending.

### Steps 6-10 are only for adding an approver.

- 6. If adding an approver, press Next.
- 7. Drag the **Signature** icon to below the signature tag already on the invoice.
- 8. Drag the **Full name** icon to below the full name tag already on the invoice.
- 9. Drag the **Date Signed** icon to below the full name tag already on the invoice.
- 10. Press Correct to send.

| UCSF                                                                                                    | Home                  | Manage                 | Send                 | Dashboards               | Reports                |                       | Unive              | rsity |
|----------------------------------------------------------------------------------------------------|-----------------------|------------------------|----------------------|--------------------------|------------------------|-----------------------|--------------------|-------|
| orrecting Envelope                                                                                                    | : Need PI A           | pproval - Vo           | ucher# XXX           | XXX, SUB#X               | XXXsc, Vend            | or <mark>N</mark> ame |                    |       |
| ocuments for Signature                                                                                                    |                       |                        |                      |                          |                        |                       |                    |       |
|                                                                                                    | Order                 | Document               |                      |                          | Document Acti          | ons                   |                    |       |
| Browse from my Comput                                                                                                    | er                    | 1                      | SubcontractInv (1)   | .pdf                     | Actions *              | 0                     |                    |       |
| 05                                                                                                    |                       |                        | 1 Page               |                          |                        |                       |                    |       |
| - 01 -                                                                                                    |                       |                        |                      |                          |                        |                       |                    |       |
| Choose an Online Docum                                                                                                    | ent                   |                        |                      |                          |                        |                       |                    |       |
| ecipients and Routing                                                                                                    | Step 2                |                        |                      |                          |                        |                       |                    |       |
| -                                                                                                    | Order                 | Email                  |                      | Name                     | Action                 | Identify              | Re-Send            |       |
| Recipient Email 🕮 Add Me                                                                                                    |                       | ucsfdocusig            | ntest@gmail.c 🔳      | DocuSign TestGr          | Manage envelope        | • Email •             |                    | 6     |
| Paginiant Nama                                                                                                    | Ste                   | 03                     |                      |                          |                        |                       |                    |       |
|                                                                                                    | Ľ                     | Approver               |                      |                          |                        |                       |                    |       |
|                                                                                                    | 2                     | ucsfdstest3            | com@gmail.           | Sten 6                   | Sign 👻                 | Email 👻               |                    | ¢     |
| Add Signer Add CO                                                                                                    |                       | _                      | -                    | 0.000                    |                        |                       |                    |       |
|                                                                                                    | Step                  | 04 Diagram             |                      |                          |                        |                       |                    |       |
|                                                                                                    |                       |                        | _                    |                          |                        |                       |                    |       |
| nall Message                                                                                                    |                       | Step                   | 5                    |                          |                        |                       |                    |       |
| Next Correct                                                                                                    | -                     | Discard Change         | S                    |                          |                        |                       |                    |       |
|                                                                                                    |                       |                        |                      |                          |                        |                       |                    |       |
| UCSF                                                                                                    | Hom                   | ie Man                 | age S                | end Dashb                | oards Rep              | orts                  |                    |       |
|                                                                                                    |                       |                        |                      |                          |                        |                       |                    |       |
| To                                                                                                    | Sign TestGmail [uc:   | sfdocusigntest@gm      | ail.com]; Harry Pot  | ter [ucsfdstest4@gma     | il.com]; Minnie Mous   | e [ucsfdstest2@g      | gmail.com];        |       |
| Need                                                                                                    | PI Approval - Vouci   | her# XXXXXX, SUB#)     | XXXsc, Vendor Nar    | ne                       |                        |                       |                    |       |
| message                                                                                                    |                       |                        |                      |                          |                        |                       |                    |       |
| Tag for:                                                                                                    | × D                   |                        | Y 🗱 🖽 🗒              |                          |                        | 0                     |                    |       |
| Harry Potter [ucsfdstest                                                                                                    |                       |                        |                      | :                        |                        |                       |                    |       |
| Standa Step 7                                                                                                    | IOTAL                 | EXPENSE REQUES         | POR THIS INVOICE     | -                        |                        |                       |                    |       |
| Signature                                                                                                    | I certify             | that all expenditures  | reported are for app | ropriate purposes and in | accordance with the te | rms and condition     | is of the contract |       |
| Initial                                                                                                    | 2                     |                        |                      |                          |                        |                       |                    |       |
| Optional Initial                                                                                                    | j N.                  |                        |                      |                          |                        |                       |                    |       |
| Signer Attachment                                                                                                    | E Authoria            | red Subcontractor Sign | aturo                | Date                     | Print Nor              | e and Title           |                    |       |
| Full Name +                                                                                                    | Authoriz              | ed Subcontractor Sign  | lature               | Date                     | Print Nam              | e and The             |                    |       |
| First Name Step 8                                                                                                    | a 🚺                   | -                      |                      | Full Name                |                        | Date Signed           | ł                  |       |
| Last Name                                                                                                    | PI or De              | legated Signature      |                      | Date.                    | Print Nam              | e and Title           |                    |       |
| Email Address 🗧                                                                                                    | a 🔤 🔾                 |                        |                      |                          |                        | <u> </u>              |                    |       |
| Company 112                                                                                                    | 5                     |                        |                      |                          |                        | <b>*</b>              |                    |       |
|                                                                                                    | 2                     |                        |                      |                          |                        |                       |                    |       |
| Title 🖂                                                                                                    | 100                   |                        |                      |                          |                        |                       |                    |       |
| Title CE                                                                                                    | ข<br>อ                |                        |                      |                          |                        |                       |                    |       |
| Title College<br>Date Signed - College<br>Approve Step 9                                                                                                    | B Sub S               | Step 10                |                      |                          |                        |                       |                    |       |
| Title Control Control | Sub-                  | Step 10                |                      |                          |                        |                       |                    |       |
| Title Ca<br>Date Signed Ca<br>Approve Step 9<br>Decline Correct                                                                                                    | B<br>Sub<br>Preview < | Step 10                | rd Changes           |                          |                        |                       |                    |       |

#### **To Track Status of Invoice**

When an invoice is signed by all approver(s), you will receive an email notification with a link to the signed invoice. You will receive a similar notification if the approver declines to sign.

More information is available on the Supply Chain Management website

 $\ensuremath{\mathbb{C}}$  Regents of the University of California (Do not modify or reproduce without permission)